From the billing screen you click on the Billing tab.

| Policy Info Billing Status Driv | Veh <u>C</u> ov / Prem <u>N</u> otes/Susp                               |                                                                                                    |                    |                                               |                                  |  |  |  |  |  |
|---------------------------------|-------------------------------------------------------------------------|----------------------------------------------------------------------------------------------------|--------------------|-----------------------------------------------|----------------------------------|--|--|--|--|--|
|                                 |                                                                         | Policy 1                                                                                                    | Information        |                                               |                                  |  |  |  |  |  |
|                                 |                                                                         | Review                                                                                                    | This Rating        |                                               | NEXT TERM 🕥                      |  |  |  |  |  |
|                                 |                                                                         |                                                                                                    |                    |                                               |                                  |  |  |  |  |  |
|                                 |                                                                         | Pror                                                                                                    | ito Falcon         |                                               |                                  |  |  |  |  |  |
|                                 | POLICY: 01240678-00<br>STATUS: Active [Edit]                            | EFF DATE: 05/03/2021 (10:57<br>END EFF DATE: 05/03/2021 (1                                                                                                    | AM)<br>2:00 AM)    | EXP DATE: 11/03/2021                          |                                  |  |  |  |  |  |
|                                 | NAMED IN                                                                | SURED(S)                                                                                                    | A                  | GENCY NAME & ADDRESS                          |                                  |  |  |  |  |  |
|                                 | Melvin Garcia [Name/Address Chang<br>2617 35th Ave<br>Oakland, CA 94619 | Melvin Garcia [Name/Address Change]     Prouto Insurance Agency (Corp) (DSH007-01-2       2617 35th Ave     1133 EL CAMINO REAL, STE 1&2       Oakland, CA 94619     SO, SAN FRANCISCO, CA 94080       (949) 851-6562     (949) 851-6562 |                    |                                               |                                  |  |  |  |  |  |
|                                 |                                                                         | INSURED VEHICLE DESCRIPTION                                                                                                    |                    |                                               |                                  |  |  |  |  |  |
|                                 | Veh # Year Make/Model                                                   | VIN                                                                                                    | State Zip/<br>Terr | Usage/ Annual Coll<br>Surcharged Mileage S    | VComp<br>Sym. Class              |  |  |  |  |  |
|                                 | 1 2010 HONDA CIVIC ES                                                   | x 19XFA1F80AE051579                                                                                                    | CA 94619/71        | Pleasure / N 8000 16                          | 5/16 4SM                         |  |  |  |  |  |
|                                 | Dry:# Name                                                              | Dry Fyn Marital / Se                                                                                                    | UVERS<br>T State   | Included/Excluded                             | Pointe                           |  |  |  |  |  |
|                                 | 1 Melvin Garcia                                                         | 4 S/M                                                                                                    | International      | Included 1                                    | 0                                |  |  |  |  |  |
|                                 |                                                                         | CURREN                                                                                                    | T COVERAGE         |                                               |                                  |  |  |  |  |  |
|                                 | Coverage<br>Bodily Injury Liability                                     | Limits Of Liability<br>\$15,000 per person/ \$30,000 per acci                                                                                                    | lent S             | 1 282.55                                      |                                  |  |  |  |  |  |
|                                 | Property Damage Liability                                               | \$5,000 per accident                                                                                                    | Vehicle Totals \$  | 725.85                                        |                                  |  |  |  |  |  |
|                                 | FORMS AND ENDORSEMEN<br>PGA-100-CA                                      | I <u>TS:</u> ASC-PGA-105-CA, ASC                                                                                                    | -PGA-046-CA, ASC-  | Total Premiums<br>* Policy Fee<br>* Fraud Fee | \$ 725.85<br>\$ 25.00<br>\$ 0.88 |  |  |  |  |  |
|                                 |                                                                         |                                                                                                    |                    | TOTAL POLICY                                  | \$ 751.73                        |  |  |  |  |  |
|                                 | L                                                                       | Polic                                                                                                    | v History          |                                               |                                  |  |  |  |  |  |

Next you click on the Add automatic payment

|                             |                                               | <b>Billing Information</b>                                                                |                     |                      |  |  |  |
|-----------------------------|-----------------------------------------------|-------------------------------------------------------------------------------------------|---------------------|----------------------|--|--|--|
|                             |                                               | Policy #: 01240678-00 Insured: Melvin Garci                                               | ia                  |                      |  |  |  |
|                             |                                               |                                                                                           |                     |                      |  |  |  |
| Due as of (05/17/2021):     | \$ 0.00                                       | Financial Snapshot<br>Next Payment Due: N/A<br>Lett Payment Designad: \$751.72 (0502)0010 |                     |                      |  |  |  |
| Installment Fee:            | \$ 0.00**                                     | Remaining Payments: (Pay In Full) (PIF) Add automatic payment                             |                     |                      |  |  |  |
| Remaining Balance:          | \$ 0.00                                       | Earned Premium To Date: \$ 572.00                                                         |                     |                      |  |  |  |
| Irue Balance Due:           | \$ 0.00<br>**Premium Installment amounts do n | tot include the installment fee                                                           |                     |                      |  |  |  |
| ► Items/Charges Due         |                                               | Total Premiums \$ 725.85                                                                  | Total Fees \$ 25.88 | Total Due \$ 7:      |  |  |  |
| Insured Payments & Invoices |                                               | Total In                                                                                  | voices \$0.00       | Total Payments \$ 7: |  |  |  |
|                             |                                               | Click here to make a financial adjustment                                                 |                     |                      |  |  |  |
|                             |                                               |                                                                                           |                     |                      |  |  |  |

Once on this screen you select the Payment Method: Insured Bank Draft to Company (EFT) or Insured Credit Card via Primoris (Recurring Credit Card)

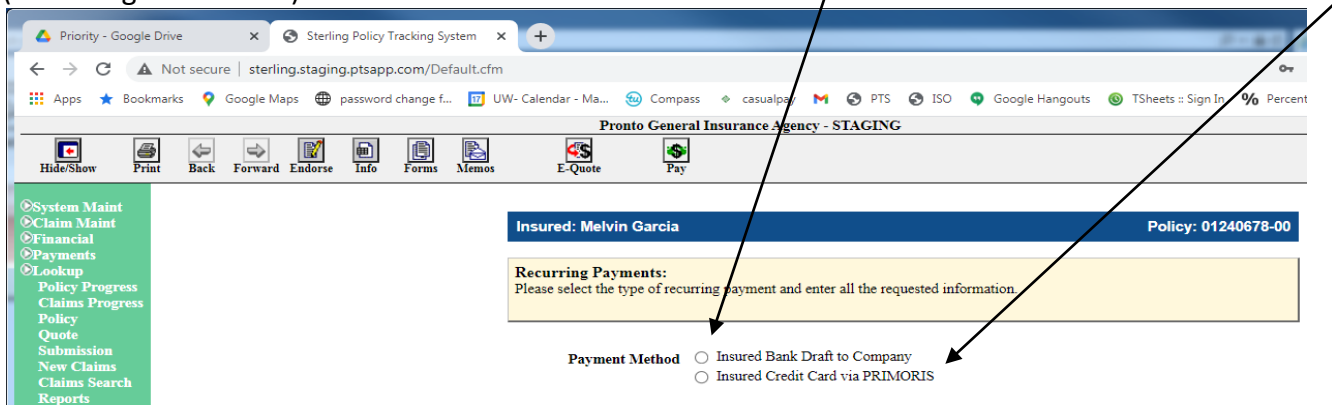

When selecting EFT, the EFT form and voided check or proof of account must be submitted (proof of account may be a screen shot of their banking info on their phone). Click on Same as Insured mailing address to auto populate the insured's address. When you enter the routing # and hit tab the bank name will auto populate if the routing number is correct. Then enter the account number and click "Post Info".

| 💧 Priority - Google                                                  | Drive                                                                                                    | × 🔇 Sterlir         | ig Policy T | racking Sy | stem 🗙    | +                                                 |                                 |                              |            |          |           |                             |                        |            |
|----------------------------------------------------------------------|----------------------------------------------------------------------------------------------------|---------------------|-------------|------------|-----------|---------------------------------------------------|---------------------------------|------------------------------|------------|----------|-----------|-----------------------------|------------------------|------------|
| $\leftrightarrow$ $\rightarrow$ G A                                  | Not secur                                                                                                    | e   sterling.stagin | g.ptsapp    | .com/Def   | fault.cfm |                                                   |                                 |                              |            |          |           |                             |                        | 0.7        |
| 👖 Apps 🔺 Bookr                                                       | marks ♀                                                                                                    | Google Maps 🛛 🌐     | password    | change f   | 17 U\     | V- Calendar - Ma                                  | 短 Compass                       | casualpay                    | M          | PTS      | S ISO     | Google Hangouts             | 🔘 TSheets :: Sign In   | % Percenta |
|                                                                      |                                                                                                    |                     |             |            |           | Pro                                               | onto General I                  | insurance Agen               | icy - STA  | AGING    |           |                             |                        |            |
| Hide/Show Prin                                                       | Back                                                                                                    | Forward Endorse     | (m)<br>Info | Forms      | Memos     | E-Quote                                           | Pay                             |                              |            |          |           |                             |                        |            |
| ©System Maint                                                        |                                                                                                    |                     |             |            |           |                                                   |                                 |                              |            |          |           |                             |                        |            |
| ©Financial                                                           |                                                                                                    |                     |             |            |           | Insured: Melvi                                    | n Garcia                        |                              |            |          |           |                             | Policy: 012            | 40678-00   |
| ©Payments<br>©Lookup<br>Policy Progress<br>Claims Progress<br>Policy |                                                                                                    |                     |             |            |           | Recurring Pay.<br>Please enter in the<br>account. | <b>ments:</b><br>e Insured bank | ing information              | and clic   | k the "P | ost Info" | button. The company v       | vill sweep the Insured | d's        |
| Quote<br>Submission<br>New Claims<br>Claims Search<br>Reports        | Duote   Duote   Submission Payment Method Insured Bank Draft to Company   New Claims Insured Credit Card via PRIMORIS   Reports Insured Credit Card via PRIMORIS |                     |             |            |           |                                                   |                                 |                              |            |          |           |                             |                        |            |
| Memos<br>®Batch                                                      |                                                                                                    |                     |             |            |           | Bank Account In                                   | formation                       |                              |            |          |           |                             |                        |            |
| ©Other<br>©Other Webs                                                |                                                                                                    |                     |             |            |           | Paymen                                            | t Name Melvir                   | me as Insured ma<br>n Garcia | iling addr | ess      |           |                             |                        |            |
| HOME<br>BRO BATES                                                    |                                                                                                    |                     |             |            |           | A                                                 | ddress 2617                     | 35th Ave                     |            |          |           |                             |                        |            |
| VIN TOOL                                                             |                                                                                                    |                     |             |            |           |                                                   |                                 |                              |            |          |           |                             |                        |            |
| LOGOUT                                                               |                                                                                                    |                     |             |            |           |                                                   | City Oakla                      | nd                           |            |          |           | State CA Zip 94             | 619                    |            |
| Change Password                                                      |                                                                                                    |                     |             |            |           | Ro                                                | uting # 12345                   | 4366                         |            |          | 9 d       | ligits between symbols:     | 01234567               | 84         |
| New Window                                                           |                                                                                                    |                     |             |            |           | Ac                                                | count # 15484                   | 3451                         |            |          | Ser       | ries of digits after symbol | 0123456                | 789        |
|                                                                      |                                                                                                    |                     |             |            |           | Banl                                              | k Name Wells                    | Fargo Bank                   |            |          |           |                             |                        |            |
|                                                                      |                                                                                                    |                     |             |            |           |                                                   | P                               | Use the ost Info             | is accour  | nt for A | LL futur  | e policy payments           |                        |            |

**PLEASE NOTE:** When an insured is set up on EFT, this type of payment is automatically swept from a checking/savings account. The insured will get a discount on their Installment Fee if they are set up on this type of Auto Pay (please refer to the FEE SCHEDULE attached). The swept can also occur up to 2 days before the due date.

When selecting Recurring Credit Card Payments the Recurring Credit Card form has to be submitted. Click on Same as Insured mailing address to auto populate the insured's address (make sure that the zip code provided is the credit card billing zip) if there is a –and 4 numbers after the zip, these must be deleted. Select Visa or Mastercard and enter the Credit Card #, Expiration Date and the CVV2 (3 digit number on the back of the credit card) and click "Post Info".

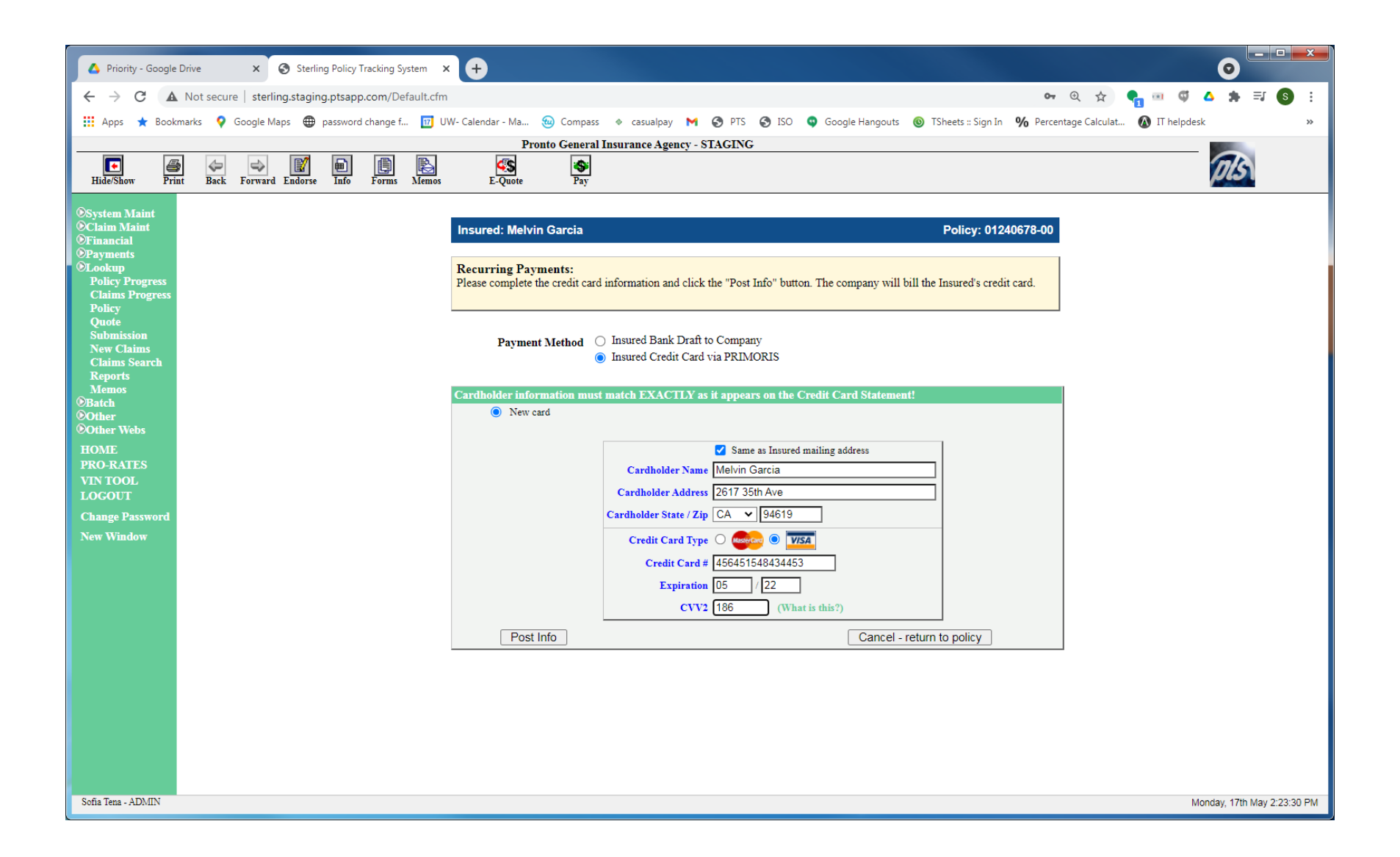

**Please Note:** When an insured is set up on Recurring C/C payments, this type of payment will charge the insured's credit card for the payment due. The insured does **NOT** get a discount on the Installment fee but they save the credit card processing fee. The swept will occur 1 day before the due date.

Email the documents to: <a href="mailto:autopay@prontodocuments.com">autopay@prontodocuments.com</a>

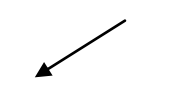